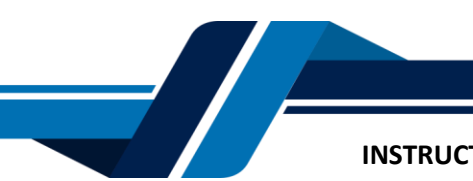

#### INSTRUCTIVO COMPRA DE CERTIFICADOS DIGITALES AUTOMÁTICOS

Los siguientes son los pasos que debe seguir para comprar certificados digitales automáticos a través de los servicios virtuales de la Cámara de Comercio de Valledupar para el Valle del Río Cesar, proceso con el cual usted podrá obtener certificados de matrícula, existencia y representación legal, libros y de proponentes (RUP) de los expedientes que hacen parte de la cámara de comercio.

# 1. INGRESO A LA PÁGINA WEB DE LA CÁMARA DE COMERCIO DE VALLEDUPAR PARA EL VALLE DEL RÍO CESAR

Ingrese a la página web de la Cámara de Comercio de Valledupar para el Valle del Río Cesar www.ccvalledupar.org.co

| ← → C \$ https://ccvalledupar.org.co                                                |                                                                                                    |                                                                             |                                                          |
|-------------------------------------------------------------------------------------|----------------------------------------------------------------------------------------------------|-----------------------------------------------------------------------------|----------------------------------------------------------|
| 🗅 Lenovo 🚫 Acceder < Camana 🔕 🖀 Alo Global 🧬 Cpanel APP 📓                           | i Onemail 📓 SAIR 🥥 SAIA - SISTEMA DE 🕅 Ap                                                                 | icativo 🔟 CCV - SENA 🐇 Claro Cloud 🦉 CONTROL DE                             | iERVI 💺 Datos Abiertos Colo 🌀 Godaddy 👩 Openel           |
|                                                                                     | Afiliados   Men<br>Menú de J                                                                              | ú de Transparencia y Acceso a la In<br>Atención y Servícios a la Ciudadania | formación Pública   Participa<br>a   Respuestas anónimas |
| Sector Cafet<br>La Câmara de Comercio de<br>Totalmente gratuitos a m<br>productivo. | CETO<br>E Valledupar otorgară 10 regist<br>Noro empresarios o asociacione<br>PARA OBTENER MAS INFORMACIÓN | ros marcarios<br>es de este sector                                          |                                                          |
| CALL CE                                                                             | ntro de Atención<br>presarial (CAE)                                                                       | Certificados<br>Digitales                                                   | Trámites en Línea                                        |
|                                                                                     | oletines de<br>rensa                                                                                      | Noticias                                                                    | a Afiliados                                              |

En la página principal, busque la opción "Certificados digitales"

Luego seleccione la opción **"CERTIFICADOS AUTOMÁTICOS",** tenga en cuenta antes de realizar la compra verifique que su trámite se encuentre en estado ARCHIVADO, puede consultar por el siguiente link: <u>https://ccvalledupar.org.co/consulte-el-estado-de-su-tramite/</u>

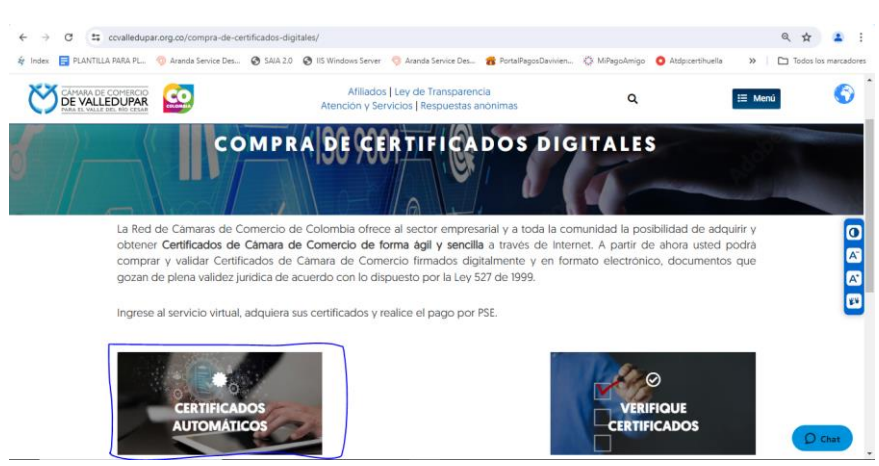

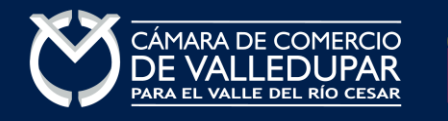

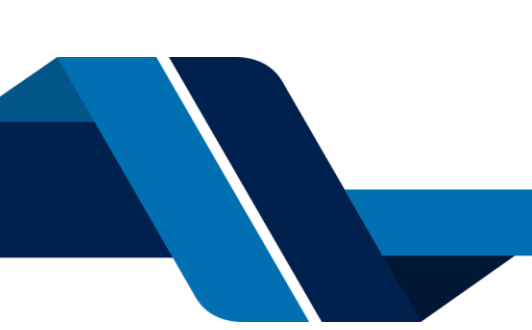

## INSTRUCTIVO COMPRA DE CERTIFICADOS DIGITALES AUTOMÁTICOS 1. CONSULTA

Seleccione el criterio de busqueda e ingrese el dato a buscar, luego seleccione el boton "consultar".

**Nota:** los certificados que puede comprar por nuestro portal corresponde a los matriculados en nuestra juridccion, si la sociedad (principal) o propietrio del establecimiento sucursal o agencia está matriculado en otra Cámara de Comercio, usted debe realizar la busqueda por matricula e ingresar el numero de matricula que se encentra matriculado en nuestra juridccion.

Nota 2: El único método de pago disponible para la compra de certificados digitales es PSE.

|                                                                                                    | CÁMARA DE COMERCIO<br>DE VALLEDUPAR<br>PARA EL VALLE DEL RÍO CESAR                                                                               |                                                  |
|----------------------------------------------------------------------------------------------------|----------------------------------------------------------------------------------------------------|--------------------------------------------------|
| •                                                                                                    | •                                                                                                    | •                                                |
| Q 1 Consulta                                                                                                    | 👆 2 Solicitud                                                                                                    | \$ 3 Pago                                        |
|                                                                                                    |                                                                                                    | 📜 Mi carrito: \$0.00                             |
| Compra rápida de certificados                                                                                                    |                                                                                                    |                                                  |
| Estimado usuario:<br>Desde aquí puede adquirir <b>varios</b><br>proponentes de los expedientes o<br>Pulsando el botón <b>consultar</b> acep<br>Buscar por:<br>Ingresar<br>Nombre •<br>Nombre | tipos de certificados tales como matri<br>ue hacen parte de la cámara de come<br>ta nuestros términos y condiciones: Vi<br>el dato a buscar<br>e | icula, existencia, libros y de<br>arcio.<br>er • |

El sistema muestra el resultado de la consulta, verifique que sea la matricula que está buscando y selecciones el carrito

|                                                                                                    |                                                                                                    | CÁMARA DE COMERCIO<br>DE VALLEDUPAR<br>Para el valle del río cesar         |                                   |                      |
|----------------------------------------------------------------------------------------------------|----------------------------------------------------------------------------------------------------|----------------------------------------------------------------------------|-----------------------------------|----------------------|
|                                                                                                    |                                                                                                    | •                                                                          | •                                 |                      |
| Q 1 cc                                                                                              | onsulta                                                                                              | 🗄 2 Solicitud                                                              | \$ 3 Pago                         |                      |
|                                                                                                    |                                                                                                    |                                                                            |                                   | 📜 Mi carrito: \$0.00 |
| 🛛 Compra rápida de cer                                                                              | tificados                                                                                            |                                                                            |                                   |                      |
| Estimado usuario:<br>Desde aquí puede ado<br>parte de la cámara de<br>Pulsando el botón <b>co</b> i | quirir <b>varios</b> tipos de certificados<br>e comercio.<br><b>nsultar</b> acepta nuestros términos | tales como matrícula, existencia, libros y<br>y condiciones: Ver <b>()</b> | de proponentes de los expedientes | que hacen            |
| Buscar por:                                                                                         | Ingresar el dato a b                                                                                 | buscar                                                                     |                                   |                      |
| Matrícula                                                                                           | ÷ 1111                                                                                               |                                                                            | <b>Q</b> Consultar                |                      |
| 🗍 Nor                                                                                               | nbre/Razón Social                                                                                    | Matrícula                                                                  | Proponente                        | •                    |
| PER<br>Soci                                                                                         | PITO PEREZ<br>edad Comandita Simple                                                                  | [111                                                                       | 0                                 |                      |

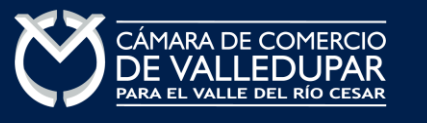

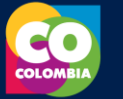

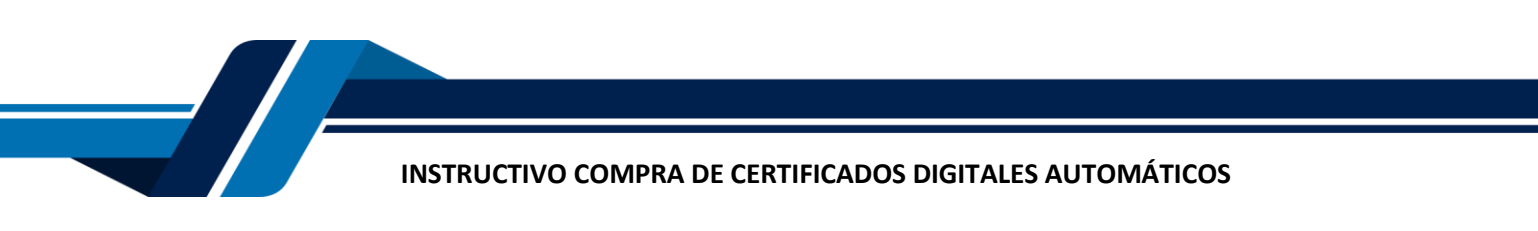

#### 2. SOLICITUD

Seleccione el tipo y la cantidad de certificados que desea comprar, añaniendo al carrito correspondientes, luego seleccione el boton **"ver carrito"** 

|                                                                                                 | CÂMARA DE COMERCIO<br>DE VALLEDUPAR<br>Nama el valle del nio cenar      |                      |
|-------------------------------------------------------------------------------------------------|-------------------------------------------------------------------------|----------------------|
| •                                                                                               | •                                                                       |                      |
| Q 1 Consulta                                                                                    | a 2 Solicitud                                                           | \$ 3 Pago            |
|                                                                                                 |                                                                         | 📜 Mi carrito: \$0.00 |
| lolicitar certificados                                                                          |                                                                         |                      |
| Razón Social: PEPITO PEREZ                                                                      | Matric                                                                  | <sup>ula:</sup> 1111 |
| Certificados de Matrícula (Min.1):<br>Expediente: 185754 🔮<br>Cantidad: 1 Vr. Unitario: \$3,600 | Certificados de Existen<br>Expediente: 185754<br>Cantidad: 1 Vr. Unitar | rio: \$7,200         |
| ←Volver 📜 Ver carrito                                                                           |                                                                         |                      |

El sistema le confirma el tipo de certificado a comprar y el valor a pagar, confirme los datos y seleccione el botón **"pagar"** 

| Compra de certificados           | × |
|----------------------------------|---|
| 📜 Mi Carrito 1                   |   |
| Certificados de Existencia: 1111 | ¢ |
| \$7,200.00 × 1 = \$7,200.00      |   |
| Subtotal: \$7,200.0              | 0 |
| 💲 Pagar <u> </u> Limpiar         |   |

Ingrese dirección de correo electrónico donde desea recibir el certificado y seleccione el botón "OK"

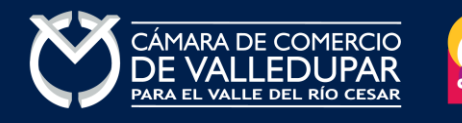

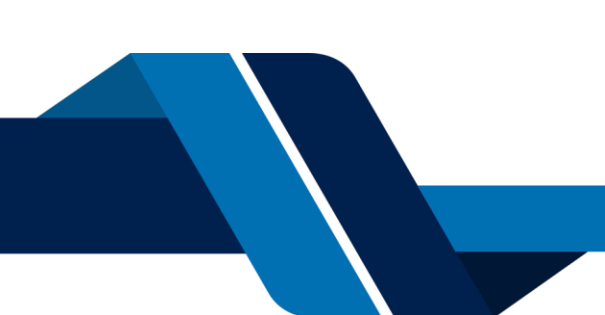

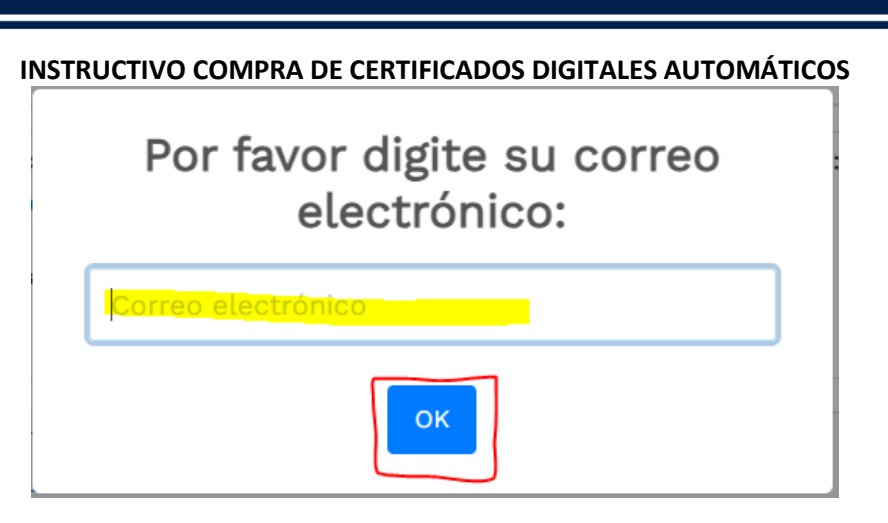

El sistema recuerda el número de recuperación generado para el pago, seleccione la opción "continuar"

| Pago no presencial                                                                                                    |
|----------------------------------------------------------------------------------------------------|
| CAMARA DE COMERCIO DE VALLEDUPAR PARA EL VALLE DEL RIO<br>CESAR                                                                                                    |
| Apreciado usuario<br>Por favor indique a continuación el número de recuperación asignado al trámite que desea usted pagar en forma no presencial.<br>Recuerde que para realizar pagos no presenciales, el trámite debió ser firmado electrónicamente. En caso contrario el sistema no<br>permitirá continuar con el pago y deberá hacerlo en forma presencial |
| ★ Número de recuperación<br>MCKSFO                                                                                                    |
| Continuar                                                                                                    |

#### 3. PAGO ELECTRÓNICO

En este punto se debe diligenciar los datos de la empresa o persona natural (cliente pagador), información con al cual la entidad expedirá la factura electrónica que posterior a su pago se le enviará al correo electrónico junto con el certificado. Diligencie los datos requeridos del formulario. La forma de pago dispuesta es pago con sistema PSE, para lo cual seleccione el botón **"pagar con sistema PSE"** 

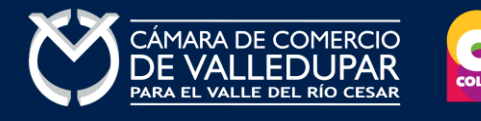

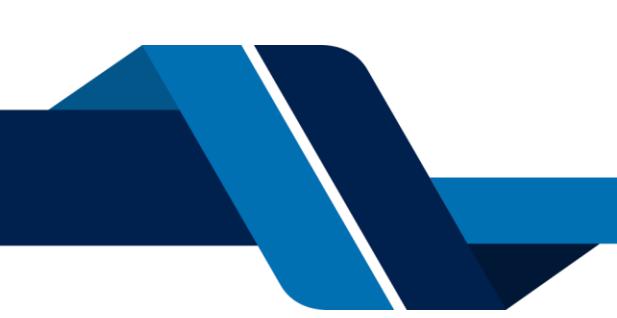

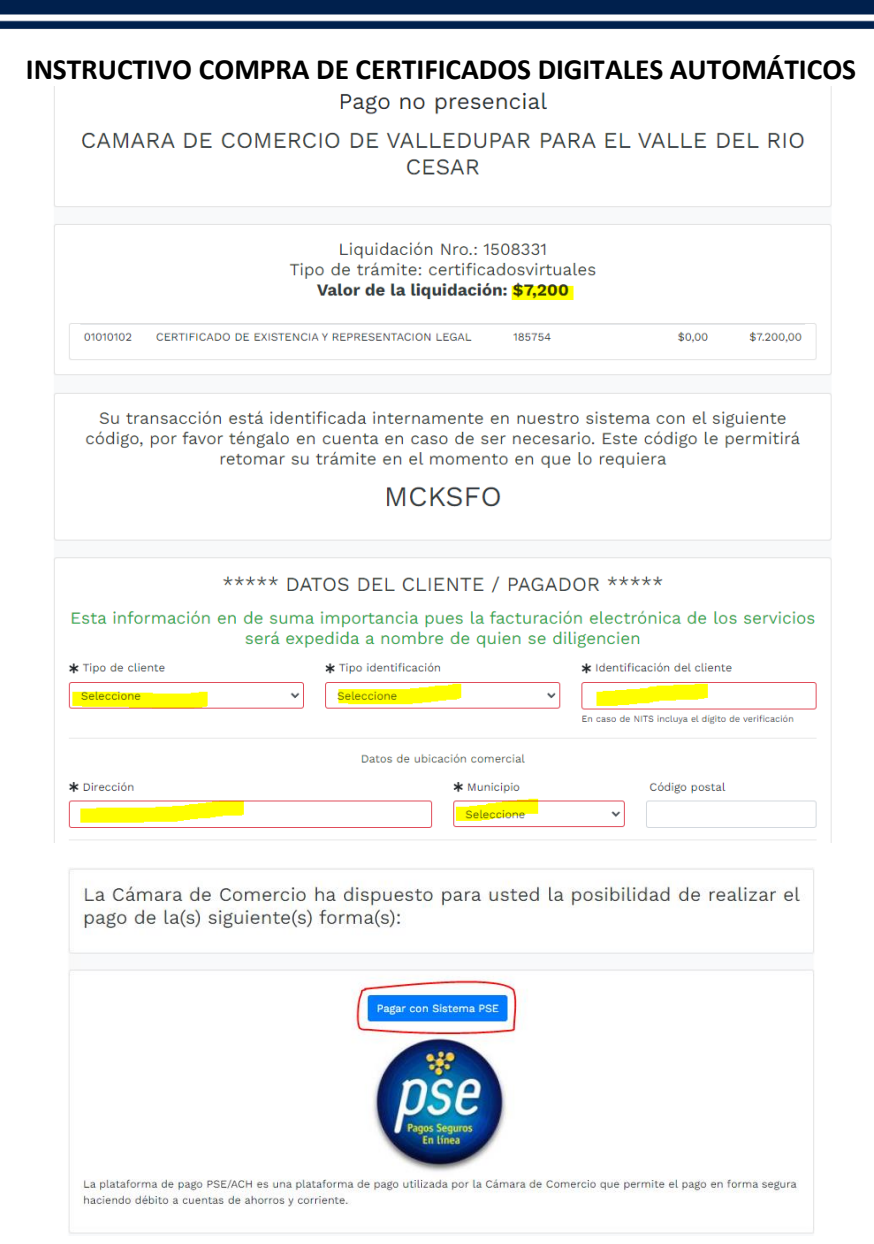

### Oprima el botón PSE ¡Pagar Ahora! Para continuar

|                       | PAGO EN LINEA         |
|-----------------------|-----------------------|
| REFERENCIA PAGO       | 3900001508331         |
| NOMBRE O RAZON SOCIAL | PEPITO PEREZ          |
| NIT ó C.C             | 11111111              |
| CONCEPTO              | certificadosvirtuales |
| IVA                   | 0,00                  |
| TOTAL A PAGAR         | 7.200,00              |
|                       | Pagar Ahora!          |

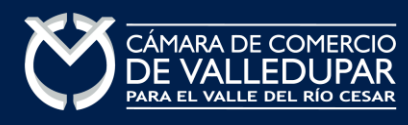

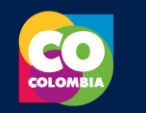

#### INSTRUCTIVO COMPRA DE CERTIFICADOS DIGITALES AUTOMÁTICOS

A continuación, debe de diligenciar los datos correspondientes al propietario de la cuenta que va a utilizar para realizar el pago.

|                                                                                                    |                                                              | U                                                                                               |
|----------------------------------------------------------------------------------------------------|--------------------------------------------------------------|-------------------------------------------------------------------------------------------------|
| Datos del pagador                                                                                   |                                                              |                                                                                                 |
| Tipo ID                                                                                             |                                                              |                                                                                                 |
| cc                                                                                                  |                                                              | -                                                                                               |
| Número documento                                                                                    |                                                              |                                                                                                 |
|                                                                                                    |                                                              |                                                                                                 |
| Nombres                                                                                             |                                                              |                                                                                                 |
| L                                                                                                   |                                                              |                                                                                                 |
| Email                                                                                               | _                                                            |                                                                                                 |
| Taláfana                                                                                            |                                                              |                                                                                                 |
| lelelono                                                                                            |                                                              |                                                                                                 |
| Referencia de pago:<br>3900001504780<br>Concepto:<br>renovacionmatricul<br>VA a pagar:<br>0<br>Al p | Identificación:<br>1065820950<br>a<br>resionar PAGAR estas a | Fecha de la transacción:<br>2023-10-10 17:56:07<br>Total a pagar:<br>\$ 135.200<br>aceptando la |
| -                                                                                                   | olítica de tratamiento                                       | de datos                                                                                        |
| Información del co                                                                                  | nercio                                                       |                                                                                                 |
| Comercio:<br>Camara de comerci                                                                      | o de Valledupar                                              |                                                                                                 |

También deberá seleccionar el tipo de cliente y la entidad financiera según corresponda, oprima el botón **"pagar".** 

| Información del comercio                  |                                              |
|-------------------------------------------|----------------------------------------------|
| Comercio:                                 |                                              |
| Camara de comercio de Valledu             | ipar                                         |
| NIT:                                      |                                              |
| 8923000724                                |                                              |
|                                           |                                              |
| Selección de banco                        |                                              |
| Tipo de Cliente:                          |                                              |
| Persona Natural                           | -                                            |
| Entidad Financiera:                       |                                              |
| BANCO BBVA COLOMBIA S.A.                  | •                                            |
|                                           |                                              |
| Cancelar                                  | Pagar                                        |
|                                           |                                              |
|                                           |                                              |
| PC DSS<br>Certified                       |                                              |
| Todos los derechos<br>reservados ©. Sítio | O SUPERINTENDENCIA FINANCIERA<br>DE COLOMBIA |

Todos los derechos reservados Realtech Ltda.

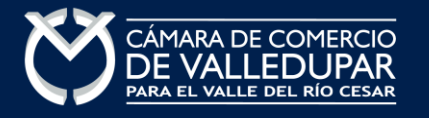

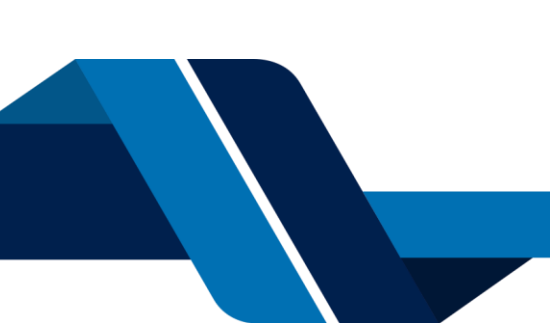

#### INSTRUCTIVO COMPRA DE CERTIFICADOS DIGITALES AUTOMÁTICOS

La pasarela de pago solicitará el correo electrónico que usted tiene registrado en su entidad financiera, favor digitarla y oprima el botón "ir al banco"

**Nota:** si usted no está registrado para realizar pagos por sistema PSE la pasarela de pago le solicitará realizar el débito registro.

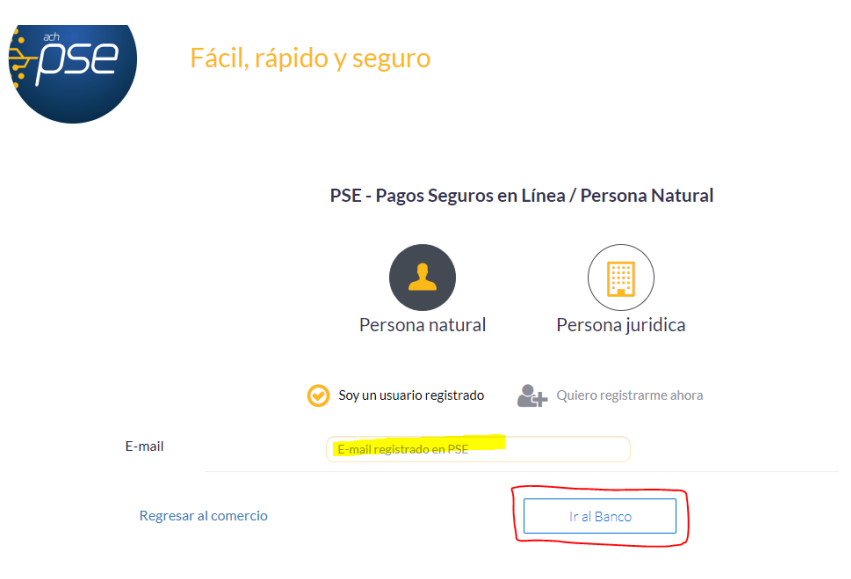

En este momento el sistema le conectará con su banco para que ingrese la información de su cuenta y realice el débito del valor de la renovación.

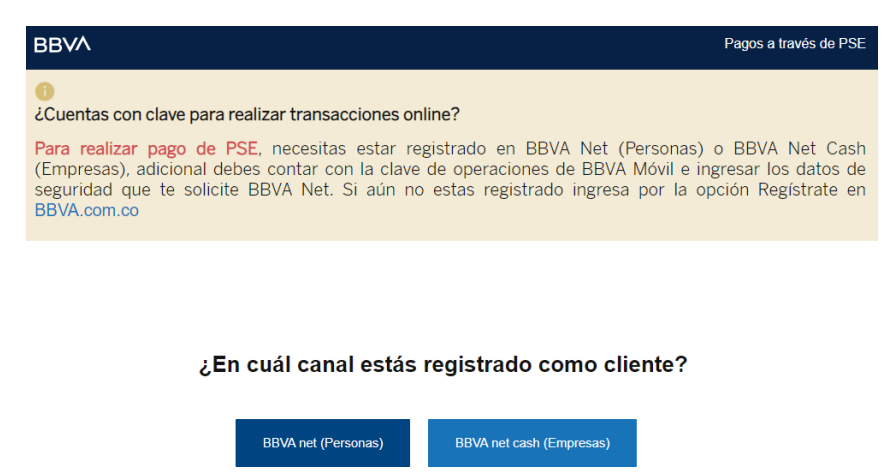

Luego de que internamente se aprueba la transacción, a su correo electrónico le llegará un mensaje de "Administrador S.I.I - Valledupar", donde podrá descargar el recibo de pago y el certificado, en caso de no tenerlo en su bandeja de entrada verifique en los correos no deseados o spam.

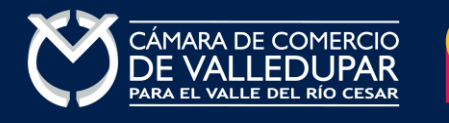

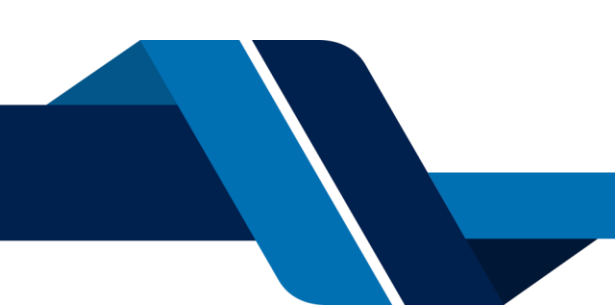